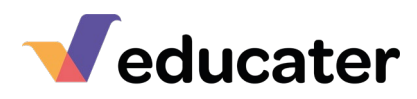

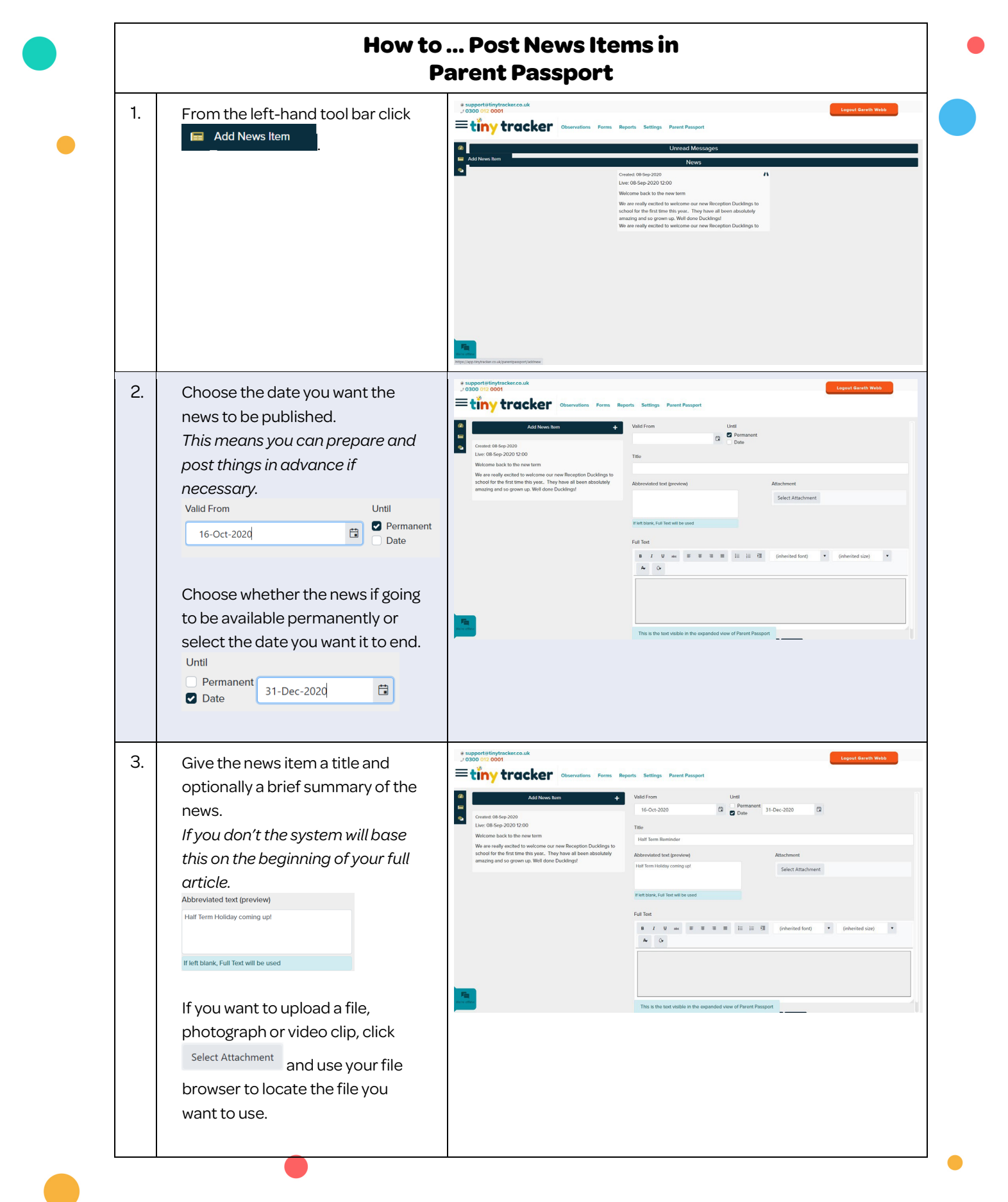

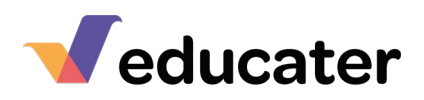

| 4. | Add the text you want to appear<br>in your news article – this can be<br>as long or short as you like.<br>You can use the text-editing<br>tools to format the text in the<br>same way as you would in Word.<br>When you have finished click<br>Save News Item | Performance   Concession   Read Read Read Read Read Read Read Read                                                                                                    |
|----|----------------------------------------------------------------------------------------------------|----------------------------------------------------------------------------------------------------|
| 5. | Any news items can be edited<br>or deleted by clicking on the<br>item in the list on the left of the<br>"Add New Item" page.<br>Click Add News Item to add more<br>news.                                                                                      | Supported Singht Acceleration Conservations Conservations Conservat |
| 6. | In Parent Passport, news will be<br>posed to parents on the main<br>dashboard.                                                                                                    | News from your organisations                                                                                                    |

Educater is a trading name of The Publishing Foundry Limited.